# Westlaw Classic Quick Start Guide

2025년 – Korean Version

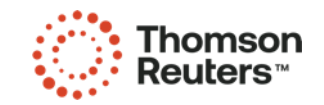

#### Contents

- 1. OnePass로 Westlaw 로그인 하기 Page 3
- 2. Single Sign On로 Westlaw 로그인 하기 Page 4
- 3. Homepage overview Page 5
- 4. Global search box 검색하기 Page 6
- 5. WestSearch Box: Westlaw Answer page 7
- 6. Terms and connectors– page 8
- 7. Advanced Search page 9
- 8. West Key Number System– page 10
- 9. Browsing content: Cases page 11
- 10. Browsing content: Statutes page 12
- 11. Browsing content: Secondary Sources page 13
- 12. Browsing content: International Materials page 14
- 13. Browsing content: International Materials page 15
- 14. Search Result: Homepage Overview Page page 16
- 15. Search Result: Cases page 17
- 16. Document Page: Cases page 18
- 17. Citing References: Cases page 19
- 18. Document delivery page 20

#### 동아대학교 도서관 홈페이지로 Westlaw 접속

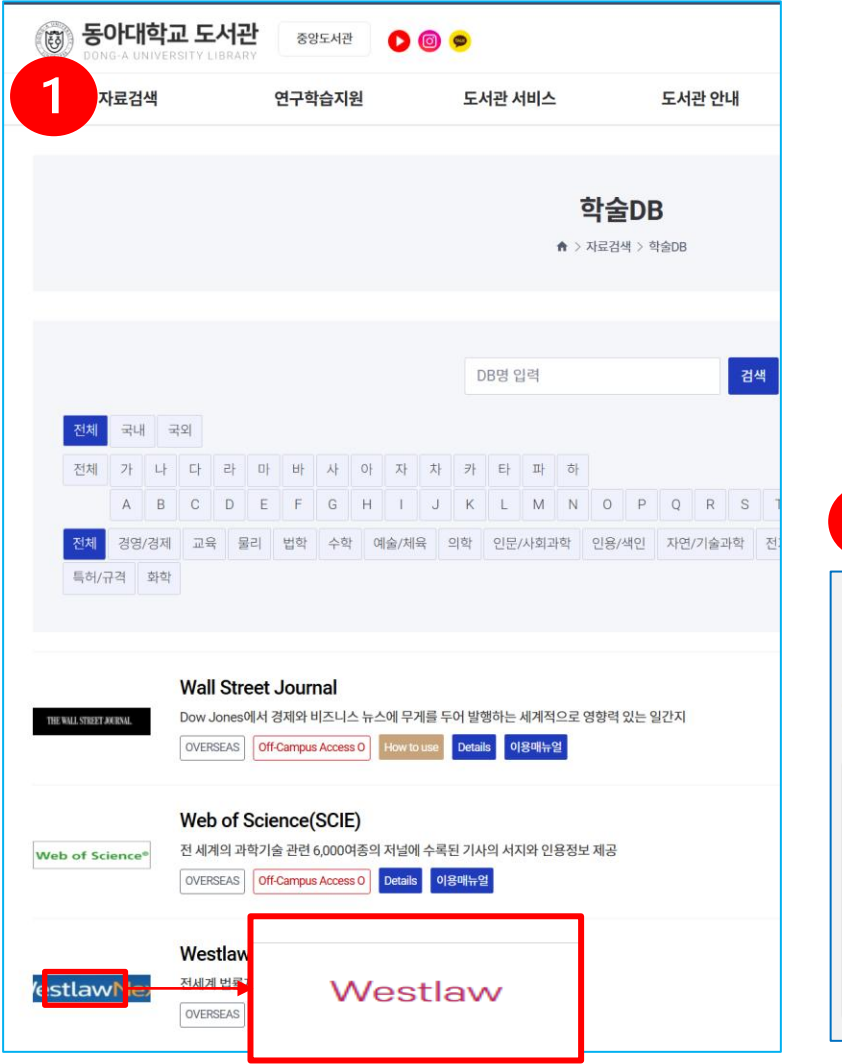

- ① 도서관 홈페이지 로그인 > 자료검색 > 학술DB > Westlaw 클릭
- ② "Westlaw 접속정보" 창이 나오면 오렌지색 "Westlaw.com" 클릭
- ③ 새로 나온 Westlaw 로그인 창에, Username을 복사하여 붙여 넣음
- ④ Username을 복사해서 넣으면 자동으로 화면이 전환되고, 이후 Password를 복사해서 붙여 넣으면 됨

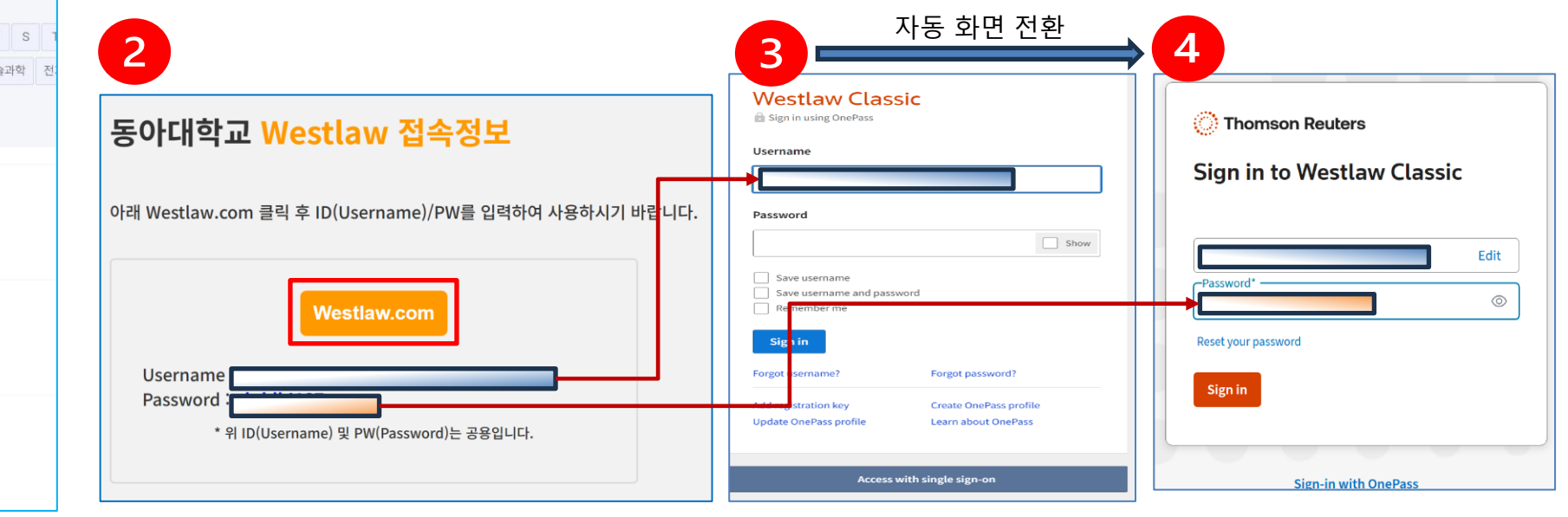

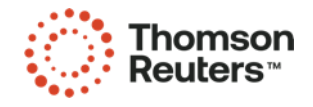

# OnePass로 Westlaw 로그인 하기

Westlaw 접속 방법

- ① www.westlaw.com 접속
- ② Username 입력 후 화면이 자동 전환 되면 Password 입력
- ③ Sign in 클릭

| Westlaw Class                                                                                       | SiC<br>Forgot username?                       |          | Thomson Reuters Sign in to Westlaw Classic   |
|----------------------------------------------------------------------------------------------------|-----------------------------------------------|----------|----------------------------------------------|
| Password          Save username         Save username and passw         Remember me         Sign in | Forgot password?                              | 화면 자동 전환 | Edit Password* © Reset your password Sign in |
| Add registration key<br>Update OnePass profile                                                      | Create OnePass profile<br>Learn about OnePass |          | Sign-in with OnePass                         |

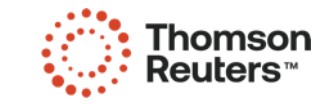

.

# Single Sign On로 Westlaw 로그인 하기

Westlaw 접속 방법

- 1. 소속 기관의 Single Sign-On URL로 이동. 이 URL은 소속 기관의 그룹ID를 포함합니다. 예) https://westlaw.com/?groupid=abcd (abcd 부분은 각 소속기관별 링크 참조)
- 2. 소속 기관의 로그인 정보를 입력 후 로그인 클릭. 이 단계는 하루에 한번 진행하며, 한번 진행한 이후 로그인하는 경우 추가 단계 없음

#### or

- 1. 소속 기관의 single sign on URL를 모르는 경우, <u>www.westlaw.com</u>로 이동하여 하단의 Access with single sign on 버튼을 클릭.
- 2. 소속 기관의 이메일 혹은 그룹ID 를 입력
- 3. 소속 로그인 정보를 입력 후 클릭. 이 단계는 하루에 한번 진행하며, 한번 진행한 이후 로그인하는 경우 추가 단계는 없음

|                      | <b>Westlaw Class</b> Sign in using OnePass     | sic                      |                            |
|----------------------|------------------------------------------------|--------------------------|----------------------------|
| Westlaw C            | lassic<br>organization's single sign-on        |                          | Forgot username?           |
| Access with sing     | gle sign-on                                    |                          | Forgot password?           |
| Organization email c | or group ID                                    |                          |                            |
| Remember email/g     | group ID<br>ign-on                             |                          |                            |
| Continue             |                                                |                          |                            |
|                      | Add registration key<br>Update OnePass profile | Create One<br>Learn abou | Pass profile<br>It OnePass |
| Γ                    | Access                                         | vith single sign-o       | on                         |

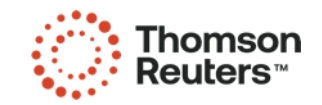

### Home Page Overview

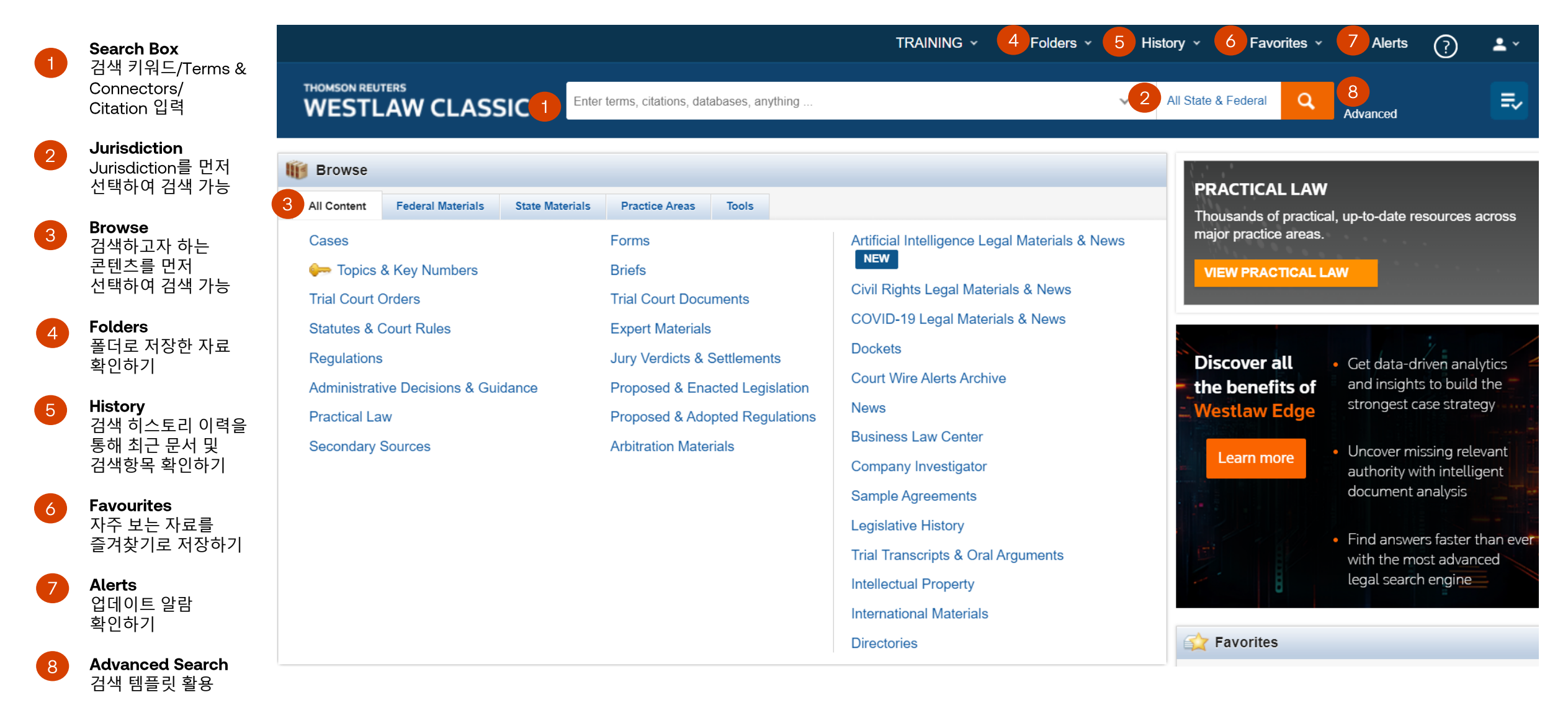

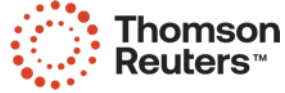

# WestSearch Box 검색하기

모든 페이지 상단에 위치한 검색창을 활용하여 다양한 검색을 수행할 수 있습니다

|                                               |                    | TRA                                                                        | NINING - 🗖 Folders -                                           | 🕙 History 🗸 ★ Favorites            | ∽ 🜲 Alerts ? 💄 ∽                                                                                     |
|-----------------------------------------------|--------------------|----------------------------------------------------------------------------|----------------------------------------------------------------|------------------------------------|----------------------------------------------------------------------------------------------------|
|                                               | r terms, citations | s, databases, anything                                                     |                                                                | ✓ All State & Federal              | Advanced                                                                                             |
| i Browse                                      |                    |                                                                            |                                                                |                                    |                                                                                                    |
| All Content Federal Materials State Materials | Practice Are       | as Tools                                                                   |                                                                | Thousands of pract                 | vv<br>ical, up-to-date resources a <u>cross</u>                                                      |
| Cases                                         | Forms              |                                                                            |                                                                |                                    |                                                                                                    |
| 🚧 Topics & Key Numbers                        | Briefs             | WestSearch 검색 항목                                                           | 에시                                                             |                                    |                                                                                                    |
| Trial Court Orders                            | Trial Court I      | 인용번호로 검색                                                                   | 562fs263                                                       |                                    |                                                                                                    |
| Statutes & Court Rules                        | Expert Mate        | 복수의 인용번호 검색                                                                | 562fs263; 97 sct 56                                            | i9; 42 u.s.c.1983                  |                                                                                                    |
| Regulations                                   | Jury Verdict       | 당사자 이름으로 검색                                                                | citizens united v. Fea                                         | deral election commission          | ics 🚄                                                                                                |
| Administrative Decisions & Guidance           | Proposed &         | KeyCite 1                                                                  | keycite 93 sct 1817                                            | or kc: 93 sct 1817                 | ne <b>s</b>                                                                                          |
| Practical Law                                 | Proposed &         | 출판물 혹은 데이터베이스                                                              | mn-st (미네소타 법령                                                 | /법원규정을 검색하는것임)                     | y                                                                                                    |
| Secondary Sources                             | Arbitration I      | Boolean Terms & Connects 2                                                 | dedicate /s "private                                           | road" "public road"                | ant                                                                                                  |
|                                               |                    | 서술 용어(Plain English)                                                       | can a municipality be                                          | held liable for civil rights viola | ations by its emplyees                                                                               |
|                                               |                    | Legislative<br>Trial Transc<br>Intellectual<br>Internationa<br>Directories | History<br>cripts & Oral Arguments<br>Property<br>al Materials | Favorites                          | <ul> <li>Find answers faster than ever<br/>with the most advanced<br/>legal search engine</li> </ul> |

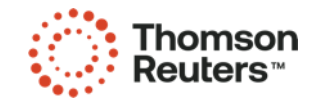

#### WestSearch Box: Westlaw Answer

홈페이지의 WestSearch box에서 주요 키워드 입력하면 관련 법률 질문을 선택 가능하고, 해당 질문의 답변과 그 답변의 출처인 판례를 확인 가능합니다.

| 1 | Homepage WestSearch box<br>키워드 입력                                  | breach                                                                                                    | ~                                                                                                    |                                                                                                    |                                             |
|---|--------------------------------------------------------------------|----------------------------------------------------------------------------------------------------|----------------------------------------------------------------------------------------------------|----------------------------------------------------------------------------------------------------|---------------------------------------------|
| 2 | Suggested contents<br>검색창 하단 박스에서 키워드와 관련된<br>다양한 종류의 자료가 제안됨. 그 중 | 2 What are the elements of <b>breach</b> of contract? All State & Federal<br>What are the elements of <b>breach</b> of fiduciary duty? All State & Feder                                                                                                    | 1                                                                                                    |                                                                                                    |                                             |
| 2 | 첫번째 법률 질문 선택                                                       | <sup>te</sup> Looking for this?<br>Breach of Contract Jury Verdicts                                                                                                    | SIC ~ All Content What are the                                                                                                    | e elements of breach of contract                                                                                                    | All State & Federal                         |
| 3 | 선택한 법률 질문에 대한 답변을<br>검색결과 첫번째에서 확인하고, 답변의<br>출처인 판례 확인 가능          | Georgia Landlord & Tenant Breach & Remedies with Forms<br>Thomas on Data Breach: A Practical Guide to Handling Data Breach<br>wide                                                                                                    | What are the elements of broken All State & Federal                                                                                                    | reach of contract?                                                                                                    | ^                                           |
|   |                                                                    | Cases         In re Anthem, Inc. Data Breach Litigation       162 F.Supp.3d 953       2/14/2         In re Ambry Genetics Data Breach Litigation       567 F.Supp.3d 1130       1         In re Anthem, Inc. Data Breach Litigation       2016 WL 3029783       Not Register         5/27/2016       N.D.Cal.       Not Register       5/27/2016 | To prevail in a breach of contract actic<br>material breach of the contract; and (3<br>Deauville Hotel Management, LLC v. Ward<br>District Court of Appeal of Florida, Third District.   Ma<br>Associated content                                                                              | on, a plaintiff must prove: (1) a valid contract exister<br>3) damages.<br>rd Helpful? Yes No  <br>ay 31, 2017   219 So.3d 949   2017 WL 2348626                                                                  | з; (2) а                                    |
|   |                                                                    | Dockets<br>Breach v. Prison Health Services, Inc. et al (INMATE1) 2:06-CV-011                                                                                                    | To succeed in a breach of contract cla<br>the plaintiffs and the defendant suppo<br>willing, and able to perform; (3) the de<br>the plaintiffs have suffered damage."<br>Hoang v. Eternal Salon, Inc. Helpful? Yes<br>Appeals Court of Massachusetts.   March 06, 2017  <br>Associated content | aim, the plaintiff must show "(1) an agreement was<br>orted by valid consideration; (2) the plaintiffs have b<br>efendant's breach has prevented them from perform<br>is No<br>91 Mass.App.Ct. 1109 81 N.E.3d 822 | made between<br>een ready,<br>ning; and (4) |
|   |                                                                    |                                                                                                    |                                                                                                    | View more                                                                                                    |                                             |

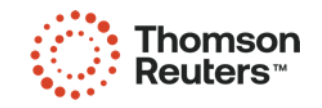

#### **Terms and connectors**

Westlaw 검색창에서는 연산자를 활용하여 검색이 가능합니다. 주요 키워드 사이 관계를 설정할 수 있는 connectors와 주요 키워드안에 Terms를 입력합니다.

#### Search terms and connectors

| /s      | In same sentence                                  |
|---------|---------------------------------------------------|
| +S      | In same sentence and in same order                |
| /p      | In same paragraph                                 |
| +p      | In same paragraph and in same order               |
| /[n]    | Within n (1-255) terms of                         |
| +[n]    | Within n (1-255) terms of and in same order       |
| %       | But not                                           |
| [SPACE] | OR connector                                      |
| &       | AND connector                                     |
| !       | Root expander suffix for variant endings          |
| *       | Universal single character(s) (cannot start term) |
| #       | Prefix to turn off plurals and equivalents        |
| « »»    | Search by phrase                                  |

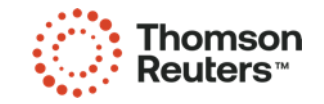

# **Advanced Search**

모든 Westlaw Search Box 의 오른쪽 Advanced Search 링크가 위치합니다. 검색 템플릿을 활용하여 검색연산자를 쉽게 입력할 수 있고, 각 콘텐츠 종류별 특정 검색 정보(문서 제목, 저자명 등)을 입력하여 자료를 찾을 수 있습니다.

#### Advanced Search

Use at least one field to create a Boolean Terms & Connectors query.

| Find documents that have                                      |                | 3 | Conne<br>&   | ectors and Expanders<br>AND |
|---------------------------------------------------------------|----------------|---|--------------|-----------------------------|
| All of these terms                                            |                |   | /s           | In same sentence            |
| e g construction defect (searched as construction & defect)   |                |   | or           | OR                          |
|                                                               | Term frequency |   | +s           | Preceding within sentence   |
|                                                               | Terminequency  |   | /p           | In same paragraph           |
| Any of these terms                                            |                |   |              | Phrase                      |
| any or these terms                                            |                |   | +p           | Preceding within paragraph  |
| e.g., physician surgeon (searched as physician OR surgeon)    | _              |   | %            | But not                     |
|                                                               | Term frequency |   | <b>SPACE</b> | OR                          |
|                                                               |                |   | /n           | Within n terms of           |
| This exact phrase                                             |                |   | !            | Root expander               |
| e.g., medical malpractice (searched as "medical malpractice") |                |   | +n           | Preceding within n terms of |
|                                                               | Term frequency |   | *            | Universal character         |
| .g., residence domicile (searched as "% residence domicile")  |                |   |              |                             |
| Document Fields (Boolean Terms & Connectors Onl<br>Date       | у)             |   |              |                             |
| All                                                           |                |   |              |                             |
| Citation                                                      |                |   |              |                             |
|                                                               |                |   |              |                             |
| Name / Title                                                  |                |   |              |                             |
|                                                               |                |   |              |                             |
|                                                               |                |   |              |                             |

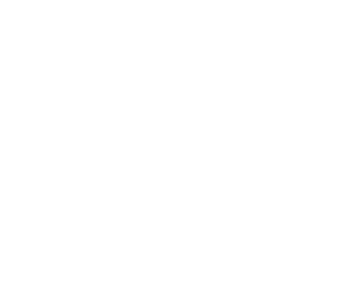

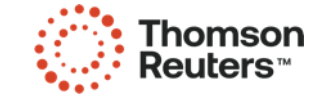

**Connectors and Expanders** Westlaw 에서 활용할 수 있는 연산자 목록을 Advanced Search page에서 항상 확인 가능

**Find documents that have** Terms & Connectors를 입력하지

검색어를 완성 가능

**Document Fields** 

2

않고, 키워드를 입력하여 연산자

검색하려고 하는 콘텐츠 종류별로

다른 검색창을 가지고 있으며, 날짜, Citation, 제목 등으로 검색 가능

### West Key Number System

가장 포괄적인, 가장 많이 사용되고 있는 판례 분류 체계로서, WestSearch 법률 정보 검색 엔진의 고유 시스템입니다. 변호사 경력을 가지고 있는 편집자들이 작성한 point of law를 바탕으로 판례를 주제별로 정리하고 있습니다. 특정 주제 혹은 법원에서 사용하는 법률 용어를 입력하여 그와 관련하여 언급된 의견이나 법률 쟁점에 대해 검색이 가능합니다.

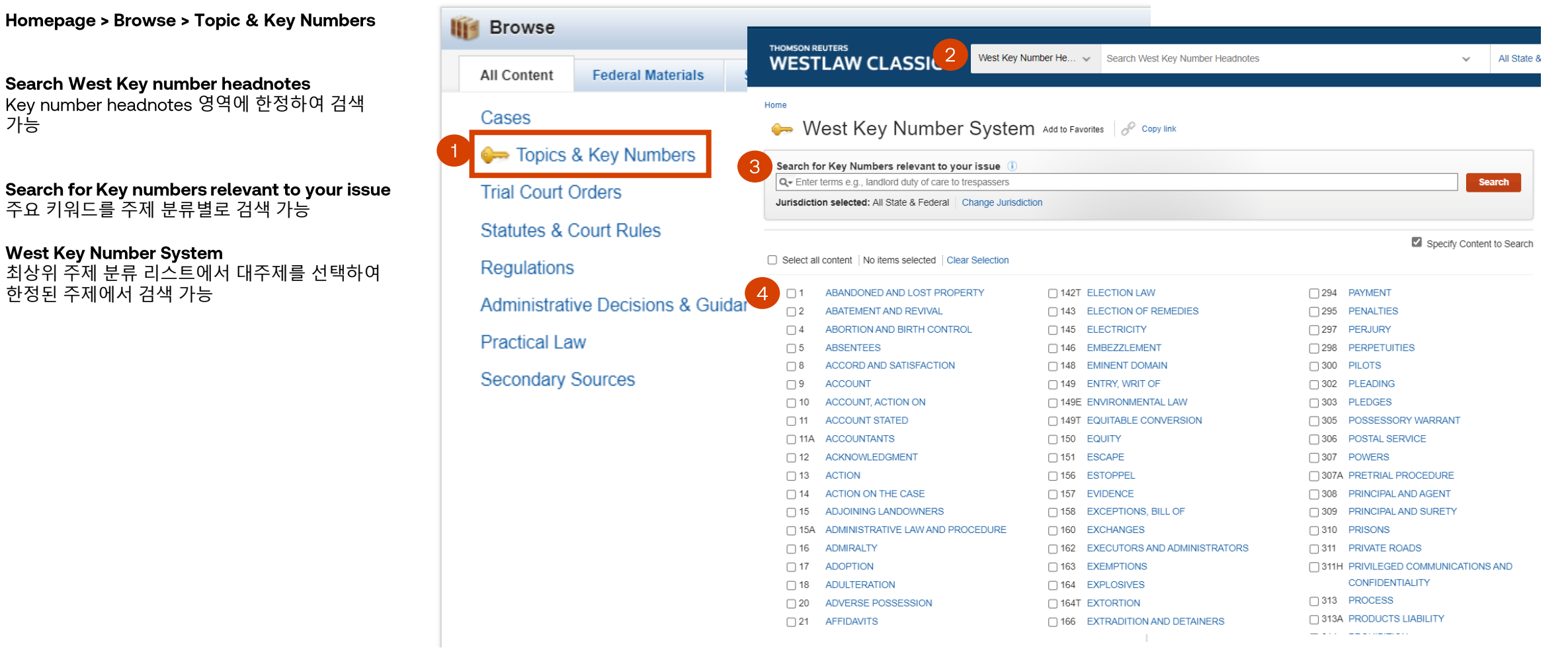

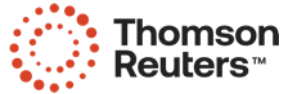

가능

### **Browsing content: Cases**

판례 검색을 위해 판례 콘텐츠 종류를 선택하여 검색 가능합니다.

Homepage > Browse > Cases

2 Search Cases 변경된 탭 검색창에서 판례 종류에 상관 없이 검색 가능

 Cases by Court, Circuit, State, Other

 Jurisdictions, Topic

 판례 종류 및 분류를 선택 및 한정하여 검색 가능

| III Browse                  |                                                              |                                                          |                                                   |
|-----------------------------|--------------------------------------------------------------|----------------------------------------------------------|---------------------------------------------------|
| All Content Federal Materia |                                                              | ses v Search Cases                                       | ✓ All State & Federal                             |
| Cases                       | Home                                                         |                                                          |                                                   |
| 🧽 Topics & Key Numbers      | Cases Add to Favorites Copy link                             |                                                          |                                                   |
| Trial Court Orders          | See specific court for coverage information. Search all Case | s content above or navigate to specific content below. 🕕 |                                                   |
| Statutes & Court Rules      | All Federal Cases                                            |                                                          |                                                   |
| Regulations                 | All State Cases                                              |                                                          |                                                   |
| Administrative Decisions &  | Federal Cases by Court                                       |                                                          |                                                   |
| 5 K H                       | U.S. Supreme Court                                           | U.S. Tax Court                                           | U.S. Court of Appeals for Veterans Claims         |
| Practical Law               | U.S. Courts of Appeals                                       | U.S. Court of Federal Claims                             | Military Courts                                   |
| Secondary Sources           | Federal District Courts                                      | U.S. Court of International Trade                        | Judicial Panel on Multidistrict Litigation (JPML) |
| ,                           | Federal Bankruptcy Courts                                    |                                                          |                                                   |
|                             | Federal Cases by Circuit                                     |                                                          |                                                   |
|                             | 1st Circuit                                                  | 6th Circuit                                              | 10th Circuit                                      |
|                             | 2nd Circuit                                                  | 7th Circuit                                              | 11th Circuit                                      |
|                             | 3rd Circuit                                                  | 8th Circuit                                              | D.C. Circuit                                      |
|                             | 4th Circuit                                                  | 9th Circuit                                              | Federal Circuit                                   |
|                             | 5th Circuit                                                  |                                                          |                                                   |
|                             | Cases by State                                               |                                                          |                                                   |
|                             | Alabama                                                      | Kentucky                                                 | North Dakota                                      |
|                             |                                                              | · · ·                                                    | <u></u>                                           |

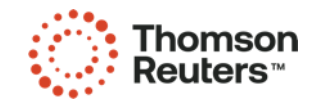

### **Browsing content: Statutes**

#### 법령 검색을 위하여, 법령 종류/범위를 선택하여 검색 가능합니다.

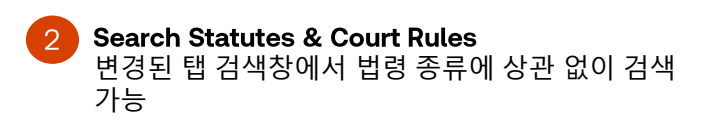

Homepage > Browse > Statutes & Court Rules

- **Federal/State/Other Jurisdictions/Topical** 법령 종류/범위를 선택 및 한정하여 검색 가능
- United States Code Annotated (USCA)

| 🛿 Browse                      |                       |                                                                  |                                   |                               |                |   |                    |
|-------------------------------|-----------------------|------------------------------------------------------------------|-----------------------------------|-------------------------------|----------------|---|--------------------|
| All Content                   | Federal Materials     | THOMSON REUTERS                                                  | Statutes & Court Rules 🗸 🗸        | Search Statutes & Court Rules |                | ~ | All State & Federa |
| Cases                         |                       |                                                                  |                                   |                               |                |   |                    |
| 🔶 Topics                      | & Key Numbers         | Statutes & Court Rules                                           | Add to Favorites 🔗 Copy li        | nk                            |                |   |                    |
| Trial Court                   | Orders<br>Court Pules | Search all Statutes & Court Rules content above or navi          | gate to specific content below. 🧃 | )                             |                |   |                    |
| Regulation                    | s A                   | Federal<br>United States Code Annotated (USCA)                   |                                   |                               |                |   |                    |
| Administrative Decisions & Gu |                       | 6.3. Constitution<br>Federal Rules of Appellate Procedure        |                                   |                               |                |   |                    |
| Practical Law                 |                       | Federal Rules of Civil Procedure                                 |                                   |                               |                |   |                    |
| Secondary                     | Sources               | Federal Rules of Criminal Procedure<br>Federal Rules of Evidence |                                   |                               |                |   |                    |
|                               |                       | State                                                            |                                   |                               |                |   |                    |
|                               |                       | Alabama                                                          | Kentucky                          |                               | North Dakota   |   |                    |
|                               |                       | Alaska                                                           | Louisiana                         |                               | Ohio           |   |                    |
|                               |                       | Arizona                                                          | Maine                             |                               | Oklahoma       |   |                    |
|                               |                       | Arkansas                                                         | Maryland                          |                               | Oregon         |   |                    |
|                               |                       | California                                                       | Massachusetts                     |                               | Pennsylvania   |   |                    |
|                               |                       | Colorado                                                         | Michigan                          |                               | Rhode Island   |   |                    |
|                               |                       | Connecticut                                                      | Minnesota                         |                               | South Carolina |   |                    |
|                               |                       | Delaware                                                         | Mississippi                       |                               | South Dakota   |   |                    |
|                               |                       | District of Columbia                                             | Missouri                          |                               | lennessee      |   |                    |

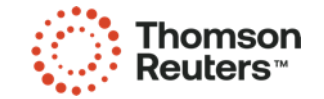

### **Browsing content: Secondary Sources**

#### 문헌 검색을 위하여, 문헌 종류/범위를 선택하여 검색 가능합니다.

2 Search Secondary Sources 변경된 탭 검색창에서 문헌 종류에 상관 없이 검색 가능

Homepage > Browse > Secondary Sources

**By Type** 문헌 종류(예, Law Review & Journals)를 선택 및 한정하여 검색 가능

By State, Topic, Publication Series 문헌 범위를 주단위, 주제별, 출판물 시리즈로 선택 및 한정하여 검색 가능

4

| Ŵ                                                               | j Browse                                                                                                    |                                                 |                                          |                                       |  |  |
|-----------------------------------------------------------------|----------------------------------------------------------------------------------------------------|-------------------------------------------------|------------------------------------------|---------------------------------------|--|--|
|                                                                 | All Content Federal Materia                                                                                                    |                                                 | Secondary Sources V Search Secondary Sou | Irces                                 |  |  |
|                                                                 | Cases                                                                                                    |                                                 |                                          |                                       |  |  |
|                                                                 | 🦛 Topics & Key Numbers                                                                                                    | Home                                            |                                          |                                       |  |  |
| Trial Court Orders Secondary Sources Add to Favorites Copy link |                                                                                                    |                                                 |                                          |                                       |  |  |
|                                                                 | Statutes & Court Rules See specific publication for coverage information. Search all Secondary Sources content above or navigate to specific content below. |                                                 |                                          |                                       |  |  |
|                                                                 | Regulations 3                                                                                                    | Ву Туре                                         |                                          |                                       |  |  |
|                                                                 | Administrative Decisions &                                                                                                    | American Law Reports<br>CLE & Seminar Materials | Law Reviews & Journals                   | Texts & Treatises<br>50 State Surveys |  |  |
|                                                                 | Practical Law                                                                                                    | Jurisprudence & Encyclopedias                   | Legal Newspapers & Newsletters           | Wolters Kluwer (CCH)                  |  |  |
| 1                                                               | Secondary Sources                                                                                                    | Jury Instructions                               | Restatements & Principles of the Law     |                                       |  |  |
|                                                                 | 4                                                                                                    | By State                                        |                                          |                                       |  |  |
|                                                                 |                                                                                                    | Alabama                                         | Kentucky                                 | North Dakota                          |  |  |
|                                                                 |                                                                                                    | Alaska                                          | Louisiana                                | Ohio                                  |  |  |
|                                                                 |                                                                                                    | Arizona                                         | Maine                                    | Oklahoma                              |  |  |
|                                                                 |                                                                                                    | Arkansas                                        | Maryland                                 | Oregon                                |  |  |
|                                                                 |                                                                                                    | California                                      | Massachusetts                            | Pennsylvania                          |  |  |
|                                                                 |                                                                                                    | Colorado                                        | Michigan                                 | Rhode Island                          |  |  |
|                                                                 |                                                                                                    | Connecticut                                     | Minnesota                                | South Carolina                        |  |  |
|                                                                 |                                                                                                    | Delaware                                        | Mississippi                              | South Dakota                          |  |  |
|                                                                 |                                                                                                    | District of Columbia                            | Missouri                                 | Tennessee                             |  |  |
|                                                                 |                                                                                                    | Florida                                         | Montana                                  | Texas                                 |  |  |
|                                                                 |                                                                                                    | Georgia                                         | Nebraska                                 | Utah                                  |  |  |

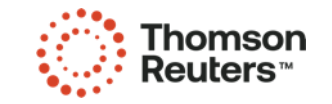

### **Browsing content: International Materials**

Westlaw에서 Non-US Content 를 검색하는 방법입니다.

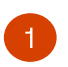

Homepage > Browse > International Materials (주의, Non-US Content는 홈페이지 검색창에서 검색 되지 않음)

| Browse        |                     |                 |                     |                |                                               |
|---------------|---------------------|-----------------|---------------------|----------------|-----------------------------------------------|
| All Content   | Federal Materials   | State Materials | Practice Areas      | Tools          |                                               |
| Cases         |                     |                 | Forms               |                | Artificial Intelligence Legal Materials & New |
| 🧽 Topics      | & Key Numbers       |                 | Briefs              |                | NEW                                           |
| Trial Court ( | Orders              |                 | Trial Court Docume  | ents           | Civil Rights Legal Materials & News           |
| Statutes & 0  | Court Rules         |                 | Expert Materials    |                | COVID-19 Legal Materials & News               |
| Regulations   | 6                   |                 | Jury Verdicts & Set | ttlements      | Dockets                                       |
| Administrati  | ive Decisions & Gui | idance          | Proposed & Enacte   | ed Legislation | Court Wire Alerts Archive                     |
| Practical La  | w                   |                 | Proposed & Adopte   | ed Regulations | News                                          |
|               |                     |                 |                     | 0              |                                               |

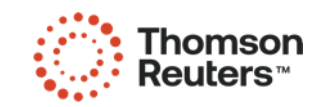

Trial Transcripts & Oral Arguments

Intellectual Property International Materials

Directories

### **Browsing content: International Materials**

Westlaw에서 Non-US Content 를 검색하는 방법입니다.

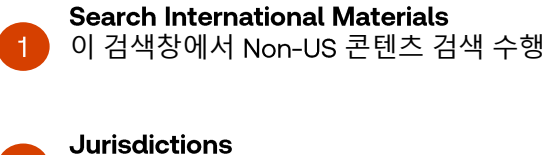

특정 jurisdiction 검색을 위해 선택 가능

#### 3 Content Types

Jurisdiction과 상관없이 특정 콘텐츠 자료를 선택 및 검색 가능

#### RELATED LEGAL

사용주체(Academic, Government, European Practitioner) 혹은 주제(예, Global Competition & Antitrust) 맞춤형으로 US 콘텐츠 와 Non-US 콘텐츠를 분류하여 맞춤형 검색 가능

| WESTLAW CLASSIC                                                                                                 | ۲ م Advanced                        |
|----------------------------------------------------------------------------------------------------|-------------------------------------|
| Home                                                                                                    |                                     |
| International Materials Add to Favorites 🗟 Set as start page 🔗 Copy link (?) Other International Legal Products |                                     |
| Search all International Materials above or navigate to specific content below.                                 | PRACTICAL LAW                       |
|                                                                                                    | Practical Law Global 🛃              |
| Jurisdictions                                                                                                   | A RELATED LEGAL                     |
| Australia                                                                                                    | International Materials Index       |
| Canada                                                                                                    | Academic Library                    |
| European Union                                                                                                  | Government Library                  |
| Hong Kong                                                                                                    | European Practitioner Library       |
| Korea                                                                                                    | World Journals                      |
| United Kingdom                                                                                                  | UK Research                         |
| Other International Jurisdictions                                                                               | EU Research                         |
| Content Types                                                                                                   | Global Competition & Antitrust      |
| Cases                                                                                                    | International Arbitration Waterials |
| Administrative Materials                                                                                        | U.S. Materials                      |
| Legislation                                                                                                    | RELATED NEWS                        |
| Treatises                                                                                                    | International Nows                  |
| Journals                                                                                                    | International News                  |
| Current Awareness                                                                                               |                                     |
| Court Documents                                                                                                 |                                     |
| Legal Memoranda                                                                                                 |                                     |
| Jury Verdicts                                                                                                   |                                     |
| Forms                                                                                                    |                                     |

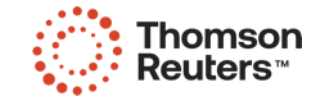

## Search Result: Homepage Overview Page

홈페이지 검색결과는 우선적으로 Overview Page로 확인됩니다. 각 콘텐츠별 검색 키워드와 관련성이 높은 자료를 2-3개 요약하여 제시합니다.

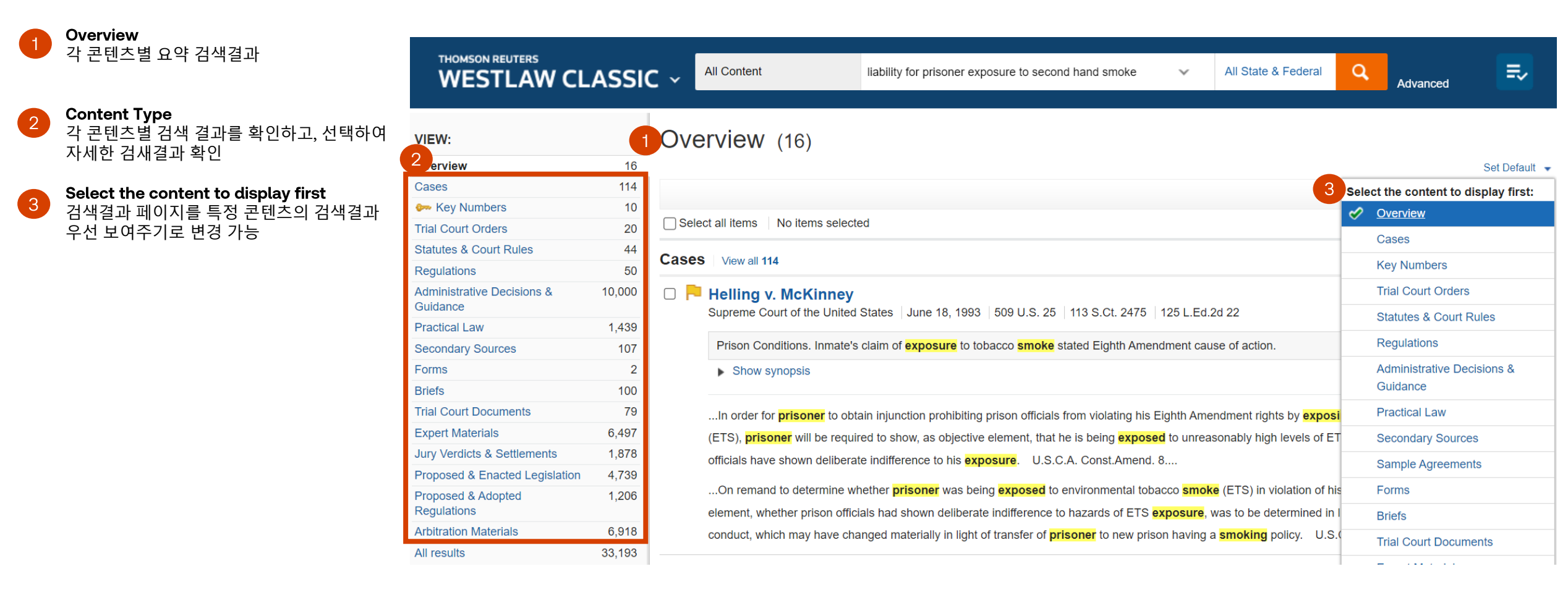

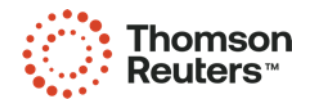

### **Search Result: Cases**

판례 검색결과 페이지에서 적용 및 설정할 수 있는 기능을 설명합니다.

NARROW: 2 Sort by: Relevance -1 - 100 🕨 Narrow: 검색 결과를, Search Apply Filters Cancel Select all items No items selected within results – 추가 검색어, Jurisdiction, Date, 7 1. Helling v. McKinney **Reported Status**, Search within results Supreme Court of the United States June 18, 1993 509 U.S. 25 113 S.Ct. 2475 125 L.Ed.2d 22 91-1958 Topic으로 재정리 가능 Q-Prison Conditions. Inmate's claim of exposure to tobacco smoke stated Eighth Amendment cause of action. Sort by 검색 결과를 관련성, 날짜, Jurisdiction Hide synopsis 인용순, 사용순으로 재정리 Federal 114 Prisoner brought civil rights action against prison officials, alleging violation of Eighth Amendment due to his exposure to environmental tobacco 가능 smoke (ETS). The United States District Court for the District of Nevada, Edward C. Reed, Jr., Chief Judge, directed verdict for prison officials and Date inmate appealed. The Ninth Circuit Court of Appeals, 924 F.2d 1500, affirmed in part, reversed in part and remanded, and certiorari was granted. **Snippet details** The Supreme Court, 112 S.Ct. 291, vacated and remanded. Thereafter, the Court of Appeals, 959 F.2d 853, reinstated and remanded. Certiorari 검색 결과를 얼마나 All ÷ 자세히 표시할지 설정 was granted. The Supreme Court, Justice White, held that: (1) prisoner's Eighth Amendment claim could be based upon possible future harm to health, as well as present harm, arising out of exposure to ETS; (2) prisoner stated cause of action for violation of his Eighth Amendment rights; **Reported Status Copy Link** and (3) on remand consideration must be given to circumstances in **prisoner's** new prison location, including nonsmoking policies, in determining Reported 32 검색 결과의 링크 확인 및 whether objective element of Eighth Amendment claim, exposure to excessive ETS, and subjective element, deliberate indifference to prisoner's Unreported 82 복사 situation, were still present. Affirmed and remanded Folder Topic 검새결과를 선택하여 Civil 108 Justice Thomas dissented and filed opinion, in which Justice Scalia joined. 폴더에 저장 Employment & Labor 87 Criminal 49 ...In order for prisoner to obtain injunction prohibiting prison officials from violating his Eighth Amendment rights by exposing him to environmental **Delivery options** 이메일, 프린트, 다운로드 Health Practitioner 24 tobacco smoke (ETS), prisoner will be required to show, as objective element, that he is being exposed to unreasonably high levels of ETS, and Environmental 3 as subjective element, that officials have shown deliberate indifference to his exposure. U.S.C.A. Const.Amend. 8.... **KeyCite Flag** Topics 자세한 내용은 다음 -16페이지 참고 Judge Select

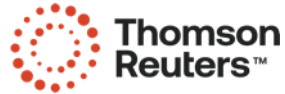

5

#### **Document Page: Cases**

판례 문서에서 확인할 수 있는 정보 및 기능을 설명합니다.

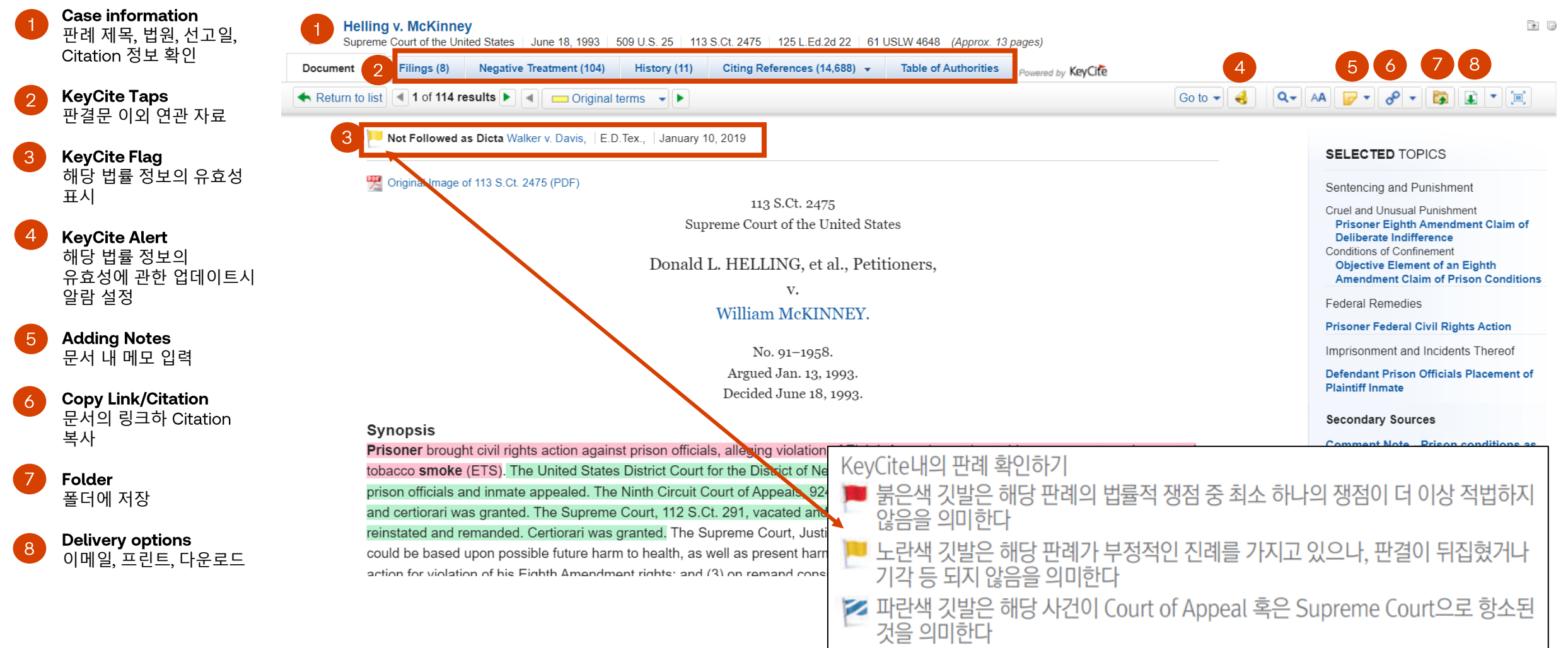

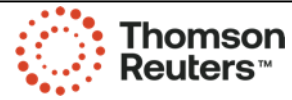

### **Citing References: Cases**

KeyCite 중 Citing Reference는 해당 문서가 다른 자료로부터 인용되었을 경우 인용하였던 자료들 (판례, 행정자료, 문헌 등) 볼 수 있게 되어있고, 해당 문서를 더 깊게 파악하고 유효한 법률을 인용하실 수 있도록 도움을 드립니다

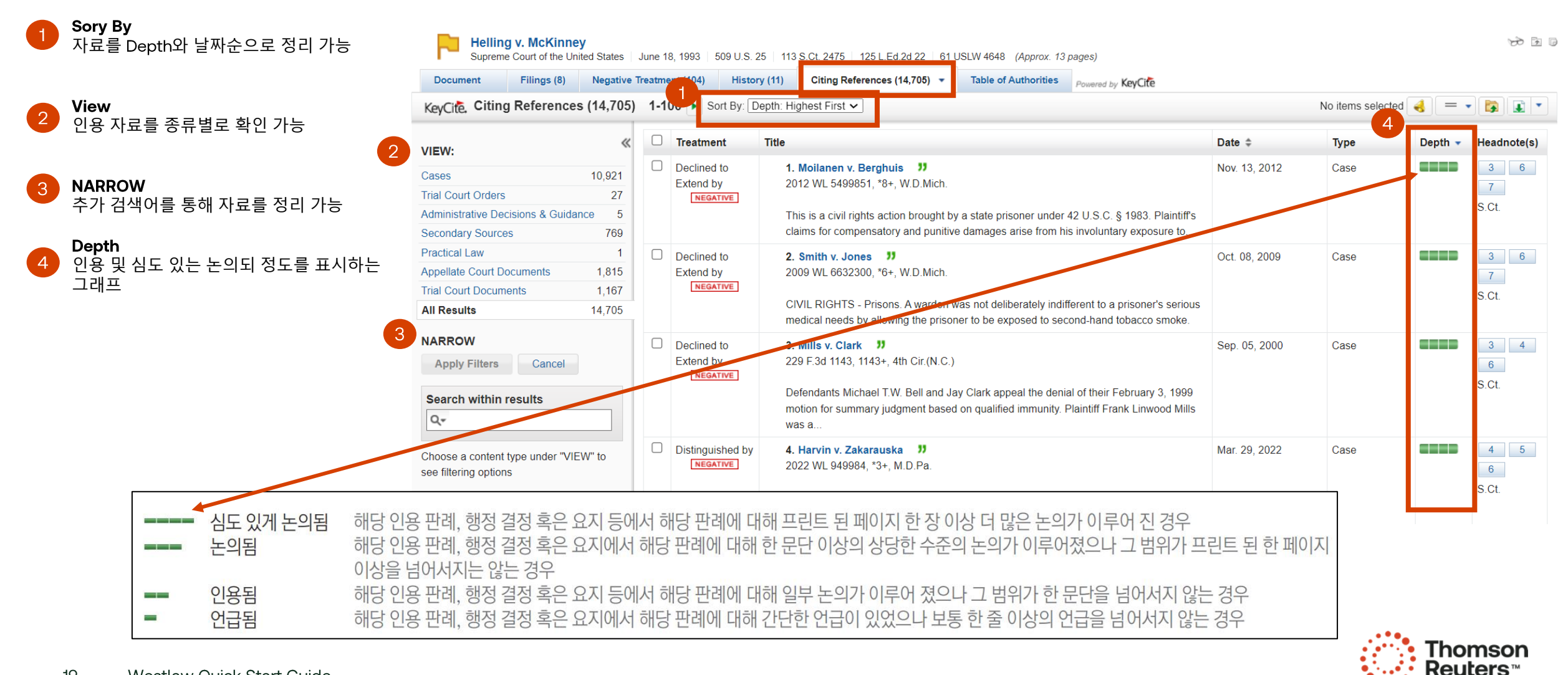

### **Document delivery**

Westlaw는 다양한 문서 전송 옵션을 제공하고 있습니다.

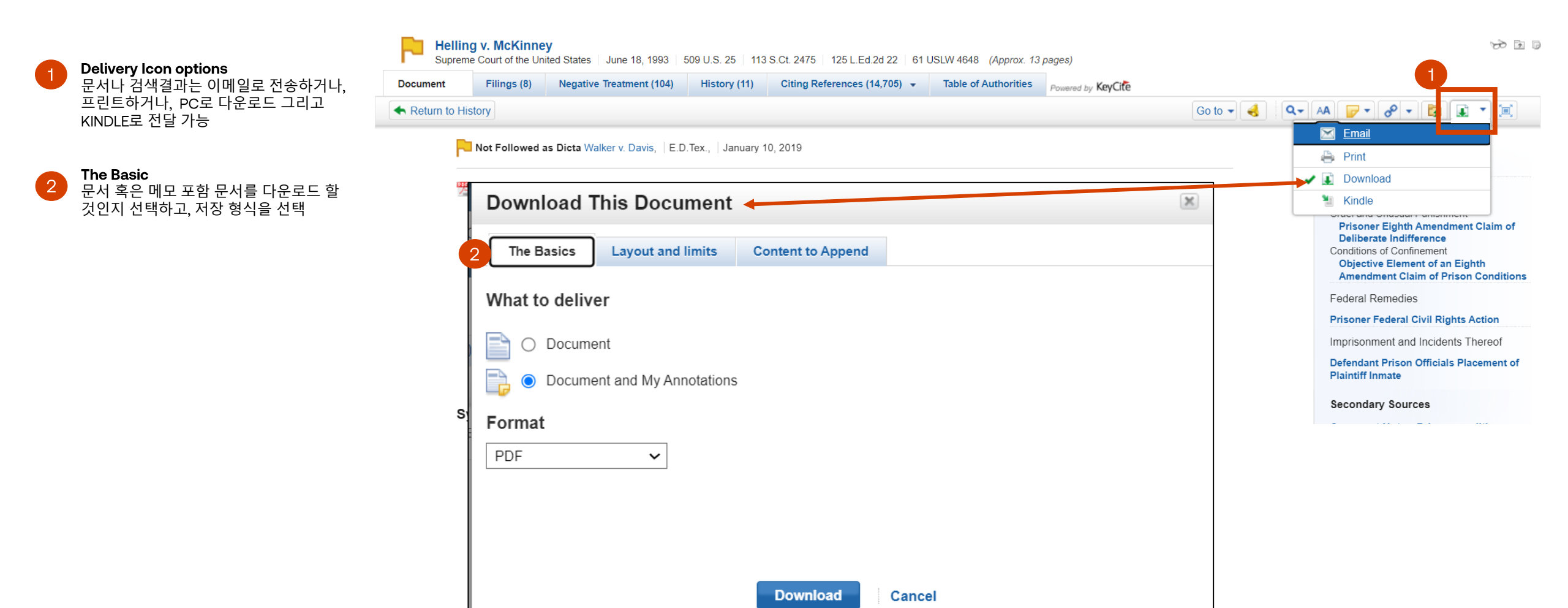

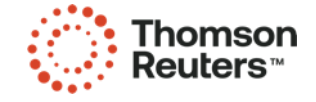

20

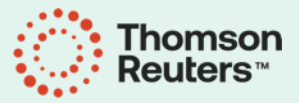

# LOOKING FOR MORE INFORMATION?

Source: Westlaw Classic Quick Reference Guide

Customer Portal Site: <u>https://support.thomsonreuters.co.kr</u>